## APLIKASI SISTEM PENJUALAN DAN PENGHITUNGAN PROFIT MARGIN BERBASIS DESKTOP

Cara Menjalankan Program :

1. Run Aplikasi Skripsiku.

2. Saat Login masukkan *username* "admin" dan *password* "*admin"* seperti tampil pada gambar dibawah ini :

| SILAHKAN LOGIN DAHULU |                 |  |  |  |
|-----------------------|-----------------|--|--|--|
| USER :                | admin           |  |  |  |
| PASSWORD :            | ****            |  |  |  |
|                       | 🚯 MASUK 🚫 BATAL |  |  |  |

3. Setelah melakukan login dengan benar, selanjutnya akan masuk ke tampilan menu seperti berikut :

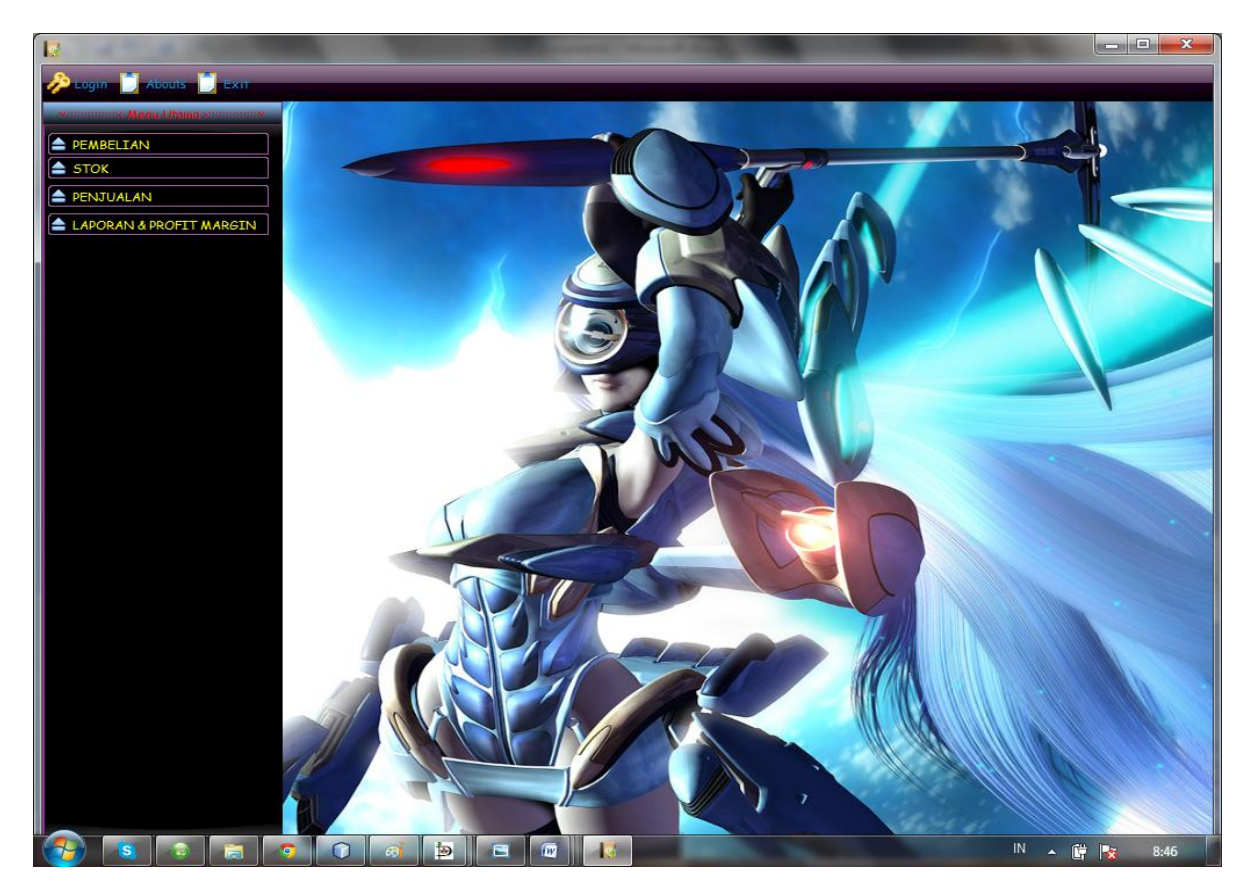

4. Pada menu Pembelian Barang berisi sub menu Input Data Suplier, Input Data Barang, dan Transaksi Pembelian.

Pada sub menu Input Data Suplier berfungsi untuk mengisi Data Suplier dengan tampilan form sebagai berikut :

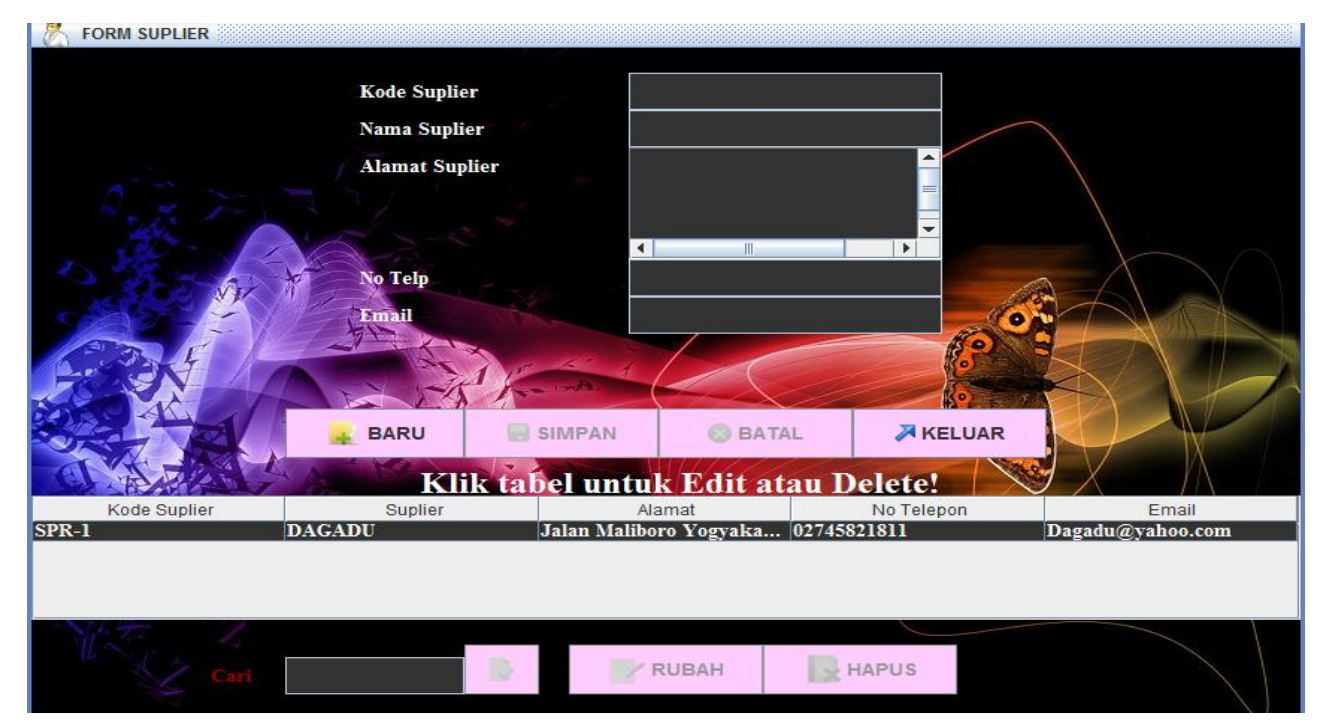

5. Pada sub menu Input Data barang berfungsi untuk mengisi Data barang dengan tampilan form sebagai berikut :

| FORM BARANG  |             |                   |             |                                                                                                    |               |
|--------------|-------------|-------------------|-------------|----------------------------------------------------------------------------------------------------|---------------|
|              |             | SPR-1             | DAGADU      |                                                                                                    |               |
|              | Kod         | le Barang         |             |                                                                                                    |               |
| and a second | Nan         | na Barang 🔷       |             |                                                                                                    |               |
| Rote F       | Jen         | is Barang         |             |                                                                                                    |               |
|              | Sat         | uan LU            | SIN         | -                                                                                                    |               |
|              | Isi :       | Satuan            |             |                                                                                                    |               |
| 522-2        | Har         | rga Per Satuan    |             |                                                                                                    |               |
| CON E        | Ha          | ga Per Isi Satuan |             |                                                                                                    |               |
|              |             | The water         |             |                                                                                                    |               |
|              | 📕 🙀 BARU    | SIMPAN            | 🕲 BATAL     | 🛪 KELUAR                                                                                                    |               |
|              | Klik tabe   | luntuk Edit       | atan Delete | and the second second s |               |
| Kode Barang  | Nama Barang | Jenis Barang      | Satuan      | Harga                                                                                                    | Harga PerUnit |
| BR-1         | Kaos Djogya | Baju              | KODI        | 200000                                                                                                    | 10000         |
|              |             |                   |             |                                                                                                    |               |
|              |             |                   |             |                                                                                                    |               |
| TE. 4        | í           |                   |             |                                                                                                    |               |
| Car          | ri          |                   | RUBAH       | HAPUS                                                                                                    |               |

6. Pada sub menu Input stok barang berfungsi untuk mengisi stok barang dengan tampilan form sebagai berikut :

| INPUT STOK                 |                                                                                             |                                                   |                   |
|----------------------------|---------------------------------------------------------------------------------------------|---------------------------------------------------|-------------------|
| No Transaksi : 5           |                                                                                             |                                                   | Feb 13, 2013      |
|                            | Suplier<br>Kode Barang<br>Nama Barang<br>Jumlah Barang Dibeli<br>Jenis Satuan<br>Tsi Satuan | DAGADU<br>BR-1<br>Kaos Djogya<br>1<br>LUSIN<br>12 |                   |
| Ser M                      | Harga Total Beli<br>Harga Rata-rata Beli Per Unit<br>Jumlah Unit Pembelian<br>Stok          | 252000<br>21000<br>12<br>36                       |                   |
|                            | Harga Jual Raterata 2 24000                                                                 | C RUBAH HARD                                      | GA                |
| Nama Barang<br>Kaos Djogya | Harga Beli Per Unit<br>21000                                                                | Harga Jual Per Unit<br>24000                      | Jumlah Stok<br>36 |
|                            |                                                                                             |                                                   |                   |
| N. C. L.                   | SIMPAN                                                                                      | KELUAR                                            |                   |

7. Pada sub menu Penjualan barang berfungsi untuk Penjualan barang dengan tampilan form sebagai berikut :

| PENJUALAN BARANG          |                                                                                                  |                 | im 25 2013   |
|---------------------------|--------------------------------------------------------------------------------------------------|-----------------|--------------|
| No Transaksi Penjualan: 5 | Kode Barang<br>Nama Barang<br>Harga Per Unit<br>Jumlah Unit<br>Status Retur Bisa<br>Total Harga: | Retur           | Jan 25, 2013 |
|                           | BELI CETAK                                                                                       | SIMPAN RELUAR   |              |
| Barang                    | Harga Jual                                                                                       | Jumlah          | Status Retur |
| a the                     | JUM                                                                                              | LAH PENJUALAN : | 0            |

7. Pada menu Laporan berfungsi untuk Laporan dengan tampilan form sebagai berikut :

| 🔺 JasperVie | wer          | _             | _                 |                         |                       |                   |
|-------------|--------------|---------------|-------------------|-------------------------|-----------------------|-------------------|
|             |              |               | 75%               |                         |                       |                   |
|             |              |               | 1370              |                         |                       |                   |
|             |              |               |                   |                         |                       |                   |
|             |              |               |                   |                         |                       |                   |
|             |              |               |                   |                         |                       |                   |
|             |              | LAPO          | RAN 1             | PEMBEL                  | IAN                   |                   |
|             |              |               |                   |                         |                       |                   |
|             |              | тс            |                   | IAN CHEDVS              |                       |                   |
|             |              | 10            | alan Amnera Pava  | No. 21. Jakarta Salatan |                       |                   |
|             |              | J             | анан Атпрета Кауа | NO 21 Jakana Selalah    |                       |                   |
|             |              |               |                   |                         |                       |                   |
|             | Nama Sunlier | Nama Barang   | lumlah Boli       | Satuan Bali             | Total Harga Pembelian | Tanggal Pembalian |
|             |              | Kaos Diogva   | 2                 | KODI                    | Rn 840 000 -          | 04 February 2013  |
|             | DAGADU       | Celana Diogva | 3                 | LUSIN                   | Rp 1 260 000 -        | 04 February 2013  |
|             | DAGADU       | Domnet Diogva | 1                 | GROSS                   | Rp 2 880 000 -        | 04 February 2013  |
|             | DJOGER       | Kaos Bali     | 3                 | KODI                    | Rp 1.500.000 -        | 04 February 2013  |
|             | DJOGER       | Celana Bali   | 2                 | LUSIN                   | Rp 960.000            | 04 February 2013  |
|             | DJOGER       | KaosAngker    | 2                 | KODI                    | Rp 1.000.000          | 04 February 2013  |
|             | Mirota Batik | Batik Sutra   | 3                 | KODI                    | Rp 12.000.000         | 04 February 2013  |
|             | Mirota Batik | Batik Mori    | 2                 | LUSIN                   | Rp 2,400,000          | 04 February 2013  |
|             | Mirota Batik | Sarung Batik  | 1                 | KODI                    | Rp 2,700,000          | 04 February 2013  |
|             | DJOGER       | Kaos Bali     | 2                 | KODI                    | Rp 600,000            | 11 February 2013  |
|             | DJOGER       | Celana Bali   | 1                 | GROSS                   | Rp 5,760,000          | 11 February 2013  |
|             | DJOGER       | Kaos Bali     | 2                 | GROSS                   | Rp 7,200,000          | 11 February 2013  |
|             | DAGADU       | Kaos Djogya   | 1                 | LUSIN                   | Rp 252,000            | 13 February 2013  |
|             |              |               |                   |                         |                       |                   |
|             |              |               |                   |                         |                       |                   |
|             |              |               |                   |                         |                       |                   |